### 1. Baixe o app Wi-Fi Control Home

Antes de iniciar a instalação do Twibi, baixe o app Wi-Fi Control Home na App Store<sup>®</sup> ou Google<sup>®</sup> Play. Você pode procurar pelo app na loja ou ler o QR code a seguir.

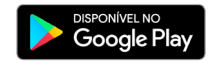

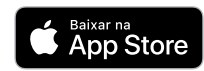

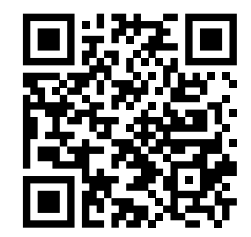

#### 2. Conectando um Twibi ao seu modem

- 1. Conecte uma ponta do cabo de rede no seu modem (porta LAN) e a outra ponta na porta WAN do Twibi;
- Conecte a fonte de alimentação ao Twibi e, em seguida, ligue-a na tomada elétrica.

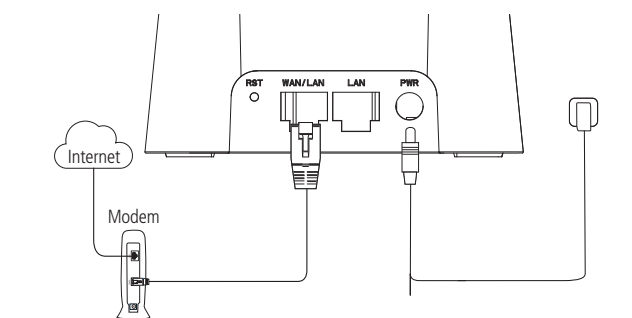

#### 3. Conecte seu smartphone ao Twibi

Vá até a lista de redes Wi-Fi do seu dispositivo e procure pela rede Wi-Fi Twibi. Por padrão a rede está sem senha, basta clicar nela para se conectar.

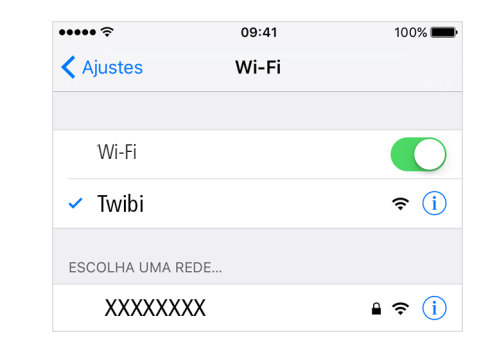

#### 4. Configurando o Twibi

Abra o app Wi-Fi Control Home e siga o procedimento para configurar seu Twibi. Quando ele estiver conectado corretamente à internet, o LED vai ficar verde.

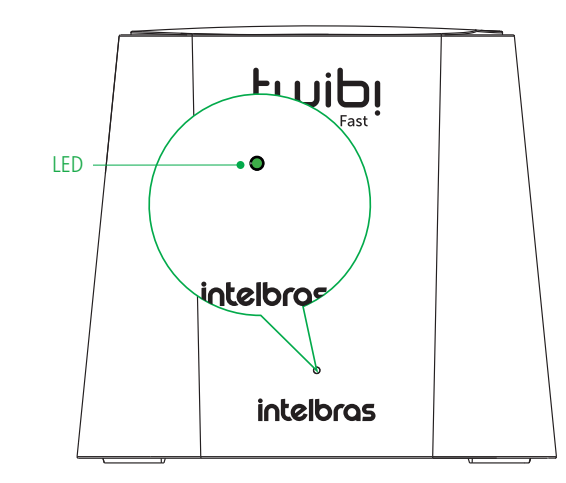

# 5. Adicionando outro Twibi

- 1. Posicione o novo Twibi a até 10 metros de outro Twibi já instalado;
- Conecte a fonte de alimentação ao Twibi e, em seguida, ligue-a na tomada elétrica;
- Aguarde 1 minuto até o LED do produto começar a piscar na cor verde e abra o app Wi-Fi Control Home. Uma tela deve aparecer informando que um novo Twibi foi encontrado, clique em *Permitir* para adionar o Twibi a sua rede.

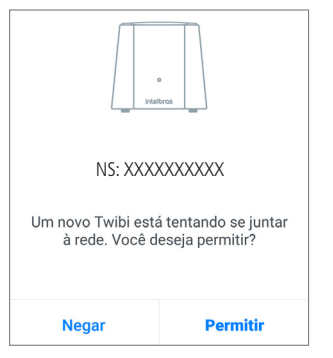

**Obs.:** caso a tela acima não apareça, clique em Configurações e depois em Adicionar Twibi, siga o procedimento exibido para adicionar o novo Twibi à sua rede.

## 6. Significado do LED

| Twibi<br>principal                     | Outros<br>Twibis                       | Significado                                                                                          |
|----------------------------------------|----------------------------------------|----------------------------------------------------------------------------------------------------|
| <ul> <li>Verde</li> </ul>              | <ul> <li>Verde</li> </ul>              | Tudo certo! Conectado á internet e conexão<br>excelente entre Twibis                                 |
| <ul> <li>Verde</li> </ul>              | – Amarelo                              | O Twibi com o LED amarelo está muito longe,<br>recomendamos aproximar ele de outro Twibi             |
| Verde                                  | Vermelho                               | O Twibi com o LED vermelho não consegue se<br>conectar a outro Twibi, aproxime ele de outro<br>Twibi |
| <ul> <li>Verde<br/>piscando</li> </ul> | <ul> <li>Verde<br/>piscando</li> </ul> | Sua internet acabou de cair, o Twibi está tentando<br>conectar novamente à internet                  |
| <ul> <li>Vermelho</li> </ul>           | <ul> <li>Vermelho</li> </ul>           | Sua internet não está funcionando, verifique seu<br>modem e a conexão dos cabos                      |

**Obs.:** se você ainda não configurou o seu Twibi, ele ficará piscando em verde por um período e depois ficará vermelho. Siga os passos descritos aqui no quia para configurar seu Twibi.

# 7. Dúvidas frequentes

| Como faço para restaurar um<br>Twibi para o padrão<br>de fábrica? | Ligue o Twibi na tomada e aguarde ele iniciar,<br>segure o botão <i>Reset</i> por 10 segundos até o<br>LED ficar piscando na cor verde.                                                                                                    |
|-------------------------------------------------------------------|----------------------------------------------------------------------------------------------------|
| Posso adicionar mais<br>um Twibi?                                 | Recomendamos utilizar no máximo 6 Twibis<br>para uma boa performance da rede, porém<br>mais Twibis podem ser utilizados. Para<br>adicionar um novo Twibi à sua rede basta<br>seguir os procedimentos do<br>item 5. Adicionando outro Twibi |
| Como acessar a página<br>de gerenciamento web?                    | O Twibi não possui uma interface de<br>gerenciamento web, toda configuração é feita<br>utilizando o app Wi-Fi Control Home                                                                                                    |
| Qual a área de cobertura do<br>Twibi Fast?                        | Cada Twibi Fast cobre uma área de até<br>100 m². Adicione mais módulos caso<br>deseja cobrir uma área maior.                                                                                                    |
| Quantos dispositivos posso conectar ao sistema Mesh?              | O sistema Mesh do Twibi Fast suporta até 40 dispositivos.                                                                                                    |
| Posso conectar o sistema Mesh<br>do Twibi Fast via cabo?          | Sim, o sistema Mesh do Twibi Fast permite<br>que você faça a conexão entre os Twibis via<br>cabo. Essa conexão é conhecida por <i>ethernet</i><br><i>backhaul.</i>                                                                         |
| Como posso limpar o meu<br>Twibi?                                 | Recomendamos limpar o Twibi com a<br>combinação de pano úmido + sabão neutro.                                                                                                    |

#### 8. Especificações técnicas

#### Hardware

| 2 antenas internas de 3 dBi                       |
|---------------------------------------------------|
| 1 porta 100 Mps WAN/LAN                           |
| 1 porta 100 Mps LAN                               |
| Chipset Realtek <sup>®</sup> RTL8197FNT+RTL8812BR |
| Memória flash 8 MB                                |
|                                                   |

#### Memória RAM 64 MB

#### Parâmetros wireless

|                        | IEEE 802.11ac/a/n 5 GHz                   |
|------------------------|-------------------------------------------|
| Padrões                | IEEE 802.11b/g/n 2.4 GHz                  |
|                        | IEEE 802.11v/r (roaming)                  |
| Modo do rádio          | MU-MiMo                                   |
|                        | Beamforming                               |
|                        | 2.4 GHz                                   |
| riequencia de operação | 5 GHz                                     |
| Largura de banda       | 2.4 GHz: 20, 40 MHz                       |
| Largura de Darida      | 5 GHz: 40, 80 MHz                         |
| Tava do transmissão    | 2.4 GHz: até 300 Mbps                     |
|                        | 5 GHz: até 867 Mbps                       |
| Capais de operação     | 2.4 GHz: 1-13 (Brasil)                    |
| Callais de operação    | 5 GHz: 36, 40, 44, 48, 149, 153, 157, 161 |

| Potência máxima      | 2.4 GHz: 160 mW (22 dBm)      |
|----------------------|-------------------------------|
| (E.I.R.P.)           | 5 GHz: 160 mW (22 dBm)        |
|                      | 802.11b 1 Mbps: -98 dBm       |
|                      | 802.11n 20 MHz MCS7: -74 dBm  |
|                      | 802.11n 40 MHz MCS7: -72 dBm  |
| Sensibilidade de     | 802.11a 6 Mbps: -95 dBm       |
| recepção em 5 GHz    | 802.11ac 80 MHz MCS9: -64 dBm |
| Segurança            | WPA2-PSK                      |
| Fonte de alimentação |                               |
|                      | 400 04014 50/0014             |

| ada                    | 100–240 V a 50/60 Hz |
|------------------------|----------------------|
| а                      | 9 V/1 A              |
| ncia de consumo<br>ima | 9 W                  |

Entra

Saíd Potê

máx

Atenção: este equipamento não tem direito à proteção contra interferência prejudicial e não pode causar interferência em sistemas devidamente autorizados.

#### Termo de garantia

Fica expresso que esta garantia contratual é conferida mediante as seguintes condições:

| Nome do cliente:       |              |
|------------------------|--------------|
| Assinatura do cliente: |              |
| № da nota fiscal:      |              |
| Data da compra:        |              |
| Nodelo:                | N° de série: |
| Revendedor:            |              |
|                        |              |

. Todas as partes, peças e componentes do produto são garantidos contra eventuais vícios de fabricação, que porventura venham a apresentar, pelo prazo de 5 (cinco) anos – sendo este de 90 (noventa) dias de garantia legal e 57 (cinquenta e sete) meses de garantia contratual -, contado a partir da data da compra do produto pelo Senhor Consumidor, conforme consta na nota fiscal de compra do produto, que é parte integrante deste Termo em todo o território nacional. Esta garantia contratual compreende a troca gratuita de partes, peças e componentes que apresentarem vício de fabricação, incluindo as despesas com a mão de obra utilizada nesse reparo. Caso não seja constatado vício de fabricação, e sim vício(s) proveniente(s) de uso inadequado, o Senhor Consumidor arcará com essas despesas.

- 2. A instalação do produto deve ser feita de acordo com o Manual do Produto e/ou Guia de Instalação. Caso seu produto necessite a instalação e configuração por um técnico capacitado, procure um profissional idôneo e especializado, sendo que os custos desses servicos não estão inclusos no valor do produto.
- 3. Constatado o vício, o Senhor Consumidor deverá imediatamente comunicar-se com o Servico Autorizado mais próximo que conste na relação oferecida pelo fabricante — somente estes estão autorizados a examinar e sanar o defeito durante o prazo de garantia aqui previsto. Se isso não for respeitado, esta garantia perderá sua validade, pois estará caracterizada a violação do produto.
- 4 Na eventualidade de o Senhor Consumidor solicitar atendimento domiciliar, deverá encaminhar-se ao Servico Autorizado mais próximo para consulta da taxa de visita técnica. Caso seja constatada a necessidade da retirada do produto, as despesas decorrentes, como as de transporte e segurança de ida e volta do produto, ficam sob a responsabilidade do Senhor Consumidor.
- 5. A garantia perderá totalmente sua validade na ocorrência de guaisquer das hipóteses a seguir: a) se o vício não for de fabricação, mas sim causado pelo Senhor Consumidor ou por terceiros estranhos ao fabricante; b) se os danos ao produto forem oriundos de acidentes, sinistros, agentes da natureza (raios, inundações, desabamentos, etc.), umidade, tensão na rede elétrica (sobretensão provocada por acidentes ou flutuações excessivas na rede), instalação/uso em desacordo com o manual do usuário ou decorrentes do desgaste natural das partes, pecas e componentes; c) se o produto tiver sofrido influência de natureza química, eletromagnética, elétrica ou animal (insetos, etc.); d) se o número de série do produto tiver sido adulterado ou rasurado; e) se o aparelho tiver sido violado.

- 6. Esta garantia não cobre perda de dados, portanto, recomenda-se, se for o caso do produto, que o Consumidor faça uma cópia de seguranca regularmente dos dados que constam no produto.
- 7. A Intelbras não se responsabiliza pela instalação deste produto, e também por eventuais tentativas de fraudes e/ou sabotagens em seus produtos. Mantenha as atualizações do software e aplicativos utilizados em dia, se for o caso, assim como as proteções de rede necessárias para proteção contra invasões (hackers). O equipamento é garantido contra vícios dentro das suas condições normais de uso, sendo importante que se tenha ciência de que, por ser um equipamento eletrônico, não está livre de fraudes e burlas que possam interferir no seu correto funcionamento.

Sendo estas as condições deste Termo de Garantia complementar, a Intelbras S/A se reserva o direito de alterar as características gerais, técnicas e estéticas de seus produtos sem aviso prévio.

O processo de fabricação deste produto não é coberto pelos requisitos da ISO 14001.

Todas as imagens deste manual são ilustrativas.

App Store é uma marca de servico da Apple Inc. GOOGLE é uma marca registrada da Google Inc. Realtek é uma marca registrada de Realtek Semiconductor Corp.

intelbras

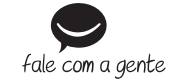

Suporte a clientes: (48) 2106 0006 Fórum: forum.intelbras.com.br Suporte via chat: intelbras.com.br/suporte-tecnico Suporte via e-mail: suporte@intelbras.com.br SAC: 0800 7042767 Onde comprar? Ouem instala?: 0800 7245115

Importado no Brasil por: Intelbras S/A – Indústria de Telecomunicação Eletrônica Brasileira Rodovia SC 281. km 4,5 - Sertão do Maruim - São José/SC - 88122-001 02.18 Origem: China CNPI 82.901.000/0014-41 - www.intelbras.com.br

# intelbras

#### Guia de instalação Twibi Fast